Lernen. Lehren. Forschen. Wir gestalten Bildungszukunft!

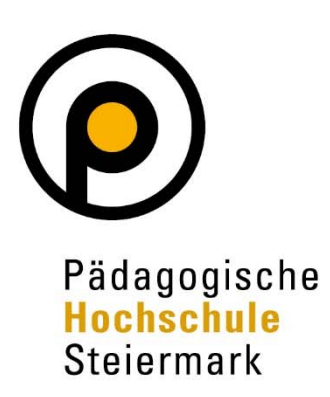

# Abschlussarbeiten einreichen für Studierende in

## PHSt online

### Information für Studierende der Pädagogischen Hochschule Steiermark

Dieses Dokument richtet sich an Studierende der Pädagogischen Hochschule Steiermark, die Abschlussarbeiten zur Beurteilung einreichen möchten.

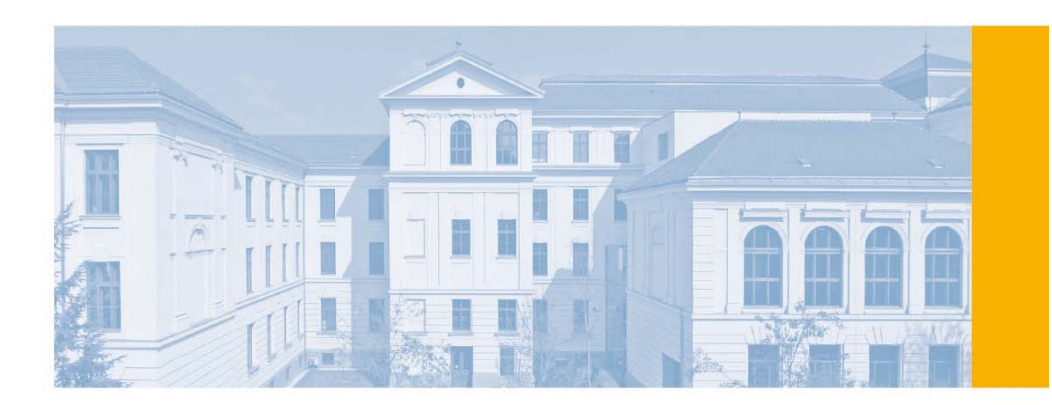

## Inhalt

| 1) E | inreichen Ihrer Abschlussarbeit in PHSt online        | 3 |
|------|-------------------------------------------------------|---|
| Vor  | raussetzungen für die beschriebenen Schritte          | 3 |
| 1.1  | ) Angemeldete Abschlussarbeit in PHSt online aufrufen | 3 |
| 1.2  | ) Checkliste: Einreichen Ihrer Abschlussarbeit        | 5 |
| 1.3  | ) Titel, Abstract und Sprachversion erfassen          | 6 |
| 1.4  | ) Eidesstattliche Erklärung (Zustimmung erforderlich) | 6 |
| 1.5  | ) Volltext-Dokument hochladen (PDF/A)                 | 7 |
| 1.6  | ) Abschlussarbeit einreichen                          | 8 |
| 1.7  | ) Sperre von Abschlussarbeiten                        | 9 |
| 2) K | Contakt                                               | 9 |
|      |                                                       |   |

## 1) Einreichen Ihrer Abschlussarbeit in PHSt online

#### Voraussetzungen für die beschriebenen Schritte

Sie haben für Ihre Abschlussarbeit eine\*n Betreuer\*in gewählt, die <u>Betreuungsvereinbarung</u> gemeinsam unterzeichnet und genehmigen lassen.

Die Daten Ihrer genehmigten Betreuungsvereinbarung wurden in weiterer Folge von der Studienabteilung in PH Online eingetragen.

Den genauen Prozess über Bachelorarbeiten bzw. Masterarbeiten finden Sie auf unserer Website unter <u>https://www.phst.at/ausbildung/waehrend-des-studiums/bachelorarbeit/</u> bzw. <u>https://www.phst.at/ausbildung/waehrend-des-studiums/masterarbeit/</u>.</u>

#### 1.1) Angemeldete Abschlussarbeit in PHSt online aufrufen

(1) Filtern Sie am Desktop von PHSt online nach der Applikation "Meine Abschlussarbeiten".

| PHSt online  |                              |              |                            |                       |
|--------------|------------------------------|--------------|----------------------------|-----------------------|
| 😤 Startseite |                              |              |                            |                       |
|              | Favoriten                    |              |                            |                       |
|              | Meine<br>Lehrveranstaltungen | Mein Studium | R<br>Meine Prüfungstermine | Q<br>Erweiterte Suche |
|              | Alle Applikationen           | 1            | Nur Favoriten              | anzeigen 🔨            |
|              | T meine abschlu              | ×            |                            |                       |
|              |                              |              |                            |                       |

- (2) Durch einen Doppelklick öffnen Sie die Applikation und gelangen zu den Basisdaten Ihrer angemeldeten Abschlussarbeit.
- (3) Wenn Sie den Titel anklicken, gelangen Sie in die Detailansicht Ihrer Abschlussarbeit.

| *            | Abschlussarbeiten –<br>Meine Abschlussarbeiter                  | Einreichen/Publikation                  | / Pädagogische Hochschule Steierr    | nark              |                     |             |            |
|--------------|-----------------------------------------------------------------|-----------------------------------------|--------------------------------------|-------------------|---------------------|-------------|------------|
| G            | iehe zu 👻 🛛 Me                                                  | ine Abschlussarbeiten - F               | ublikationen Abbrechen/Schließ       | en                |                     |             |            |
|              | cken Sie auf den Titel u                                        | um mit dem Erfassen der                 | Abschlussarbeit (Hochladen der Arbei | t) und dem Einrei | chen zu beginnen    |             |            |
| Klic         | eken ole auf den fitel,                                         |                                         | Absentussarbeit (noemaaen ael Albei  | ,                 | enen zu beginnen    |             |            |
| Klic         |                                                                 |                                         |                                      | ,                 | enen zu beginnen    |             |            |
| Mein         | e Abschlussarbeiten -                                           | Publikationen                           | 3                                    | ,                 |                     |             |            |
| Meine        | e Abschlussarbeiten -<br>Titel (Original-Sprache)               | Publikationen<br>Betreuer 1 Beurteiler* | 3<br>n Organisation                  | Studium           | Bearbeitungs-Status | Sperrstatus | Beurteilun |
| Nr. T<br>Mas | e Abschlussarbeiten -<br>Titel (Original-Sprache)<br>sterarbeit | Publikationen<br>Betreuer / Beurteiler* | 3<br>n Organisation                  | Studium           | Bearbeitungs-Status | Sperrstatus | Beurteilun |

(4) Möchten Sie den Prozess zur Einreichung beginnen, klicken Sie bitte in der Abschlussarbeiten Detailansicht unter "Aktionen" mittels Dropdown-Auswahl auf "Bearbeiten".

| PHSt online                                |                                |                                                  |                     |
|--------------------------------------------|--------------------------------|--------------------------------------------------|---------------------|
| Abschlussarbeiter<br>Masterarbeit - Detail | n – Einreichen/Publ<br>ansicht | ikation / Pädagogische Hochschule Steierma       | ırk                 |
| Gehe zu 🔻                                  | Aktionen 🔺                     | Meine Abschlussarbeiten - Publikationen          | Abbrechen/Schließen |
| Sprachversion 🗸                            | Bearbeiten                     |                                                  |                     |
|                                            | Sperren                        |                                                  |                     |
| Bibliografische Informa                    | tionen                         |                                                  |                     |
| Kurzt                                      | Titel MA-Abschlu               | issarbeit Test                                   |                     |
| Schlag                                     | gwörter                        |                                                  |                     |
| Anzah<br>Publikatio                        | l Seiten<br>onsjahr –          |                                                  |                     |
| 1                                          | Volltext                       | downloaden                                       |                     |
| Zugangseinschränkung (V                    | olltext) anonym zug            | gänglich                                         |                     |
|                                            |                                |                                                  |                     |
| Autorinnen*Autoren / C                     | Co-Autorinnen*Co-Au            | utoren                                           |                     |
| A                                          |                                |                                                  |                     |
| Autor"in Prim                              | har; BEd                       |                                                  |                     |
|                                            |                                |                                                  |                     |
| Betreuende Einrichtung                     | g / Studium                    |                                                  |                     |
| Betreuende Organisation                    | Pädagogische Hoch              | nschule Steiermark                               |                     |
| Studium                                    | PH 099 150 196 Ma              | asterStud LA Primarstufe; ; ohne weitere Schwerp | unktsetzung         |
|                                            |                                |                                                  |                     |
| Betreuung / Beurteilung                    | g                              |                                                  |                     |
| Betreuer*in (intern)                       | Sabine; Mag                    | g.phil. Prof.                                    |                     |
| Beurteiler*in A (intern)                   | , Sabine; Mag                  | g.phil. Prof.                                    |                     |
|                                            |                                |                                                  |                     |

(5) Arbeiten Sie bitte die einzelnen Bearbeitungsschritte durch, um die Abschlussarbeit einzureichen. *Hinweis: Bitte beachten Sie die wiederkehrenden System-Informationen, welche Ihnen bei der Bedienung dieser Applikation behilflich sind.* 

#### 1.2) Checkliste: Einreichen Ihrer Abschlussarbeit

Die bereits zu Beginn mit "grünem Häkchen" markierten Pflichtfelder ergeben sich aufgrund der Eingabe der Daten der Themen- und Betreuungsvereinbarung in PH Online durch die Studienabteilung.

Die mit einem roten X gekennzeichneten Felder signalisieren Ihnen die nächsten durchzuführend Schritte in der Applikation (Pfeil 1).

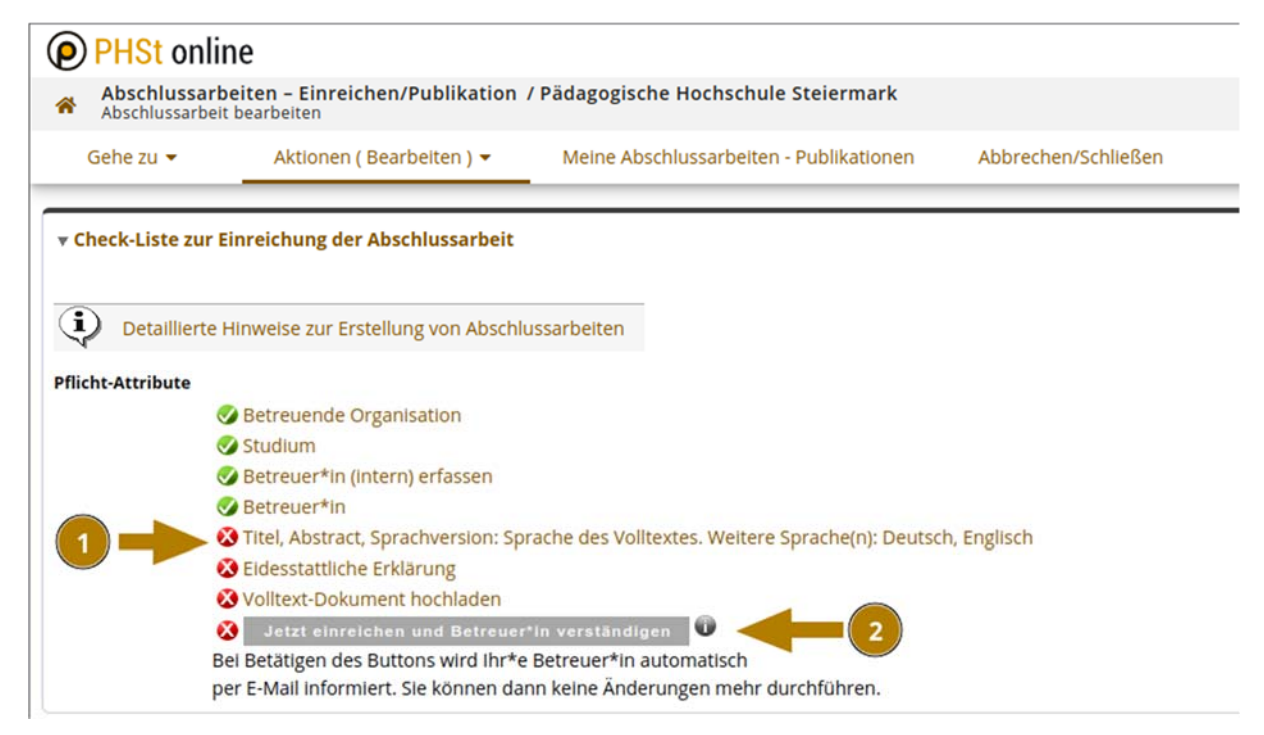

Sobald alle Felder vollständig erfasst sind (gekennzeichnet durch "grüne Häkchen"), wird der Button "Jetzt einreichen" aktiviert (Pfeil 2).

#### 1.3) Titel, Abstract und Sprachversion erfassen

- (1) Grundsätzlich sind sowohl der Titel als auch das Abstract in den Sprachen Deutsch und Englisch verpflichtend zu erfassen. Haben Sie Ihre Abschlussarbeit in einer anderen Sprache geschrieben, ist diese weitere Sprachversion zu den verpflichtenden Versionen einzutragen. Fügen Sie in diesem Fall eine zusätzliche Sprachversion mittels "Neu hinzufügen" hinzu (Pfeil 1).
- (2) Anschließend klicken Sie bei jeder angelegten Sprachversion auf das Bleistiftsymbol neben "Editieren" (Pfeil 2), befüllen die vorgegebenen Felder (Titel, Abstract, Schlagwörter) und beenden diesen Eintrag mit "Speichern und Schließen". Bitte beachten Sie bei jedem Textfeld die Angabe der maximal möglichen Zeichen.

| Titel, Abstract, Spra  | chversion +   | Neu hinzufügen          | -1 2                                                  |      |
|------------------------|---------------|-------------------------|-------------------------------------------------------|------|
| Sprache des Volltextes | Sprachversion | Titel                   | Abstract                                              |      |
| 0                      | Deutsch       | MA-Abschlussarbeit Test | Füllen Sie bitte das Abstract aus. 🖍 Editieren 🔞 Löso | :hen |
| 3                      | Englisch      | MA-Thesis test          | Füllen Sie bitte das Abstract aus. 🖍 Editieren 🛞 Lösc | :hen |

(3) Das Häkchen "Sprache des Volltextes" (Pfeil 3) ist unbedingt bei jener Sprachversion zu setzen, in der die Abschlussarbeit verfasst worden ist. Ansonsten kann dieser Punkt nicht abgeschlossen werden.

#### 1.4) Eidesstattliche Erklärung (Zustimmung erforderlich)

- (1) Bitte lesen Sie den Text, dem Sie jedenfalls zustimmen müssen, im System aufmerksam durch (Pfeil 1).
- (2) Falls Sie die Abschlussarbeit bereits an einer anderen Bildungseinrichtung vorgelegt haben, tragen Sie den Namen der Bildungseinrichtung ein (Pfeil 2).
- (3) Indem Sie auf den "Zustimmen-Button" klicken, nehmen Sie den Inhalt zur Kenntnis und stimmen zu. Als Ergebnis erscheint neben Ihrem Namen, das Datum Ihrer Zustimmung (Pfeil 3).

| Eidesstattliche Erklärung (Zustimmung erforder      | lich)                                                                                                    |
|-----------------------------------------------------|----------------------------------------------------------------------------------------------------|
| Eidesstattliche Erklärung (Zustimmung erforderlich) | Hiermit versichere ich, dass ich<br>1. die wissenschaftliche Arbeit (selbständig) verfasst, andere als die angegebenen Quellen und Hilfsmittel nicht benutzt und mich auch sonst keiner<br>2. diese wissenschaftliche Arbeit<br>a) bisher weder im in- oder Ausland in irgendeiner Form als Prüfungsarbeit vorgelegt habe.<br>b.)* diese wissenschaftliche Arbeit schon an einer anderen Bildungseinrichtung vorgelegt habe.<br>Der Name der Bildungseinrichtung lautet:                                                                                                    |
| 3                                                   | 1 bis 4000 Zeichen<br>2002 Zeichen frei<br>* <i>nur ausfüllen wenn relevant</i><br>3. die Arbeit den Regeln und Grundsätzen der guten wissenschaftlichen Praxis entspricht und frei von unbefugter Verwertung fremden geistigen Eig<br>Diesbezüglich stimme ich einer <b>Überprüfung der Abschlussarbeit mittels elektronischer Kontrolimaßnahmen</b> zu.<br>4. die als PDF-Datei hochgeladene Version der Arbeit textlich mit der gedruckten Version übereinstimmt.<br>5. Im Fälle der Verletzung der Rechte eines Dritten ist die Pädagogische Hochschule Stelermark von jeglichen ihr gegenüber geltend gemachten Ans<br>Persönlichkeitsrechte Dritter und erstreckt sich auf die Dauer des gesetzlichen Urheberrechts. |
|                                                     | Primar; BEd Zustimmen Inhalt zur Kenntnis genommen. Ich stimme zu.                                                                                                    |

#### 1.5) Volltext-Dokument hochladen (PDF/A).

Bevor Sie mit dem Hochladen Ihrer Arbeit beginnen, lesen Sie bitte den Systemtext zu diesem Punkt sorgfältig durch.

- (1) Wählen Sie die passende Option unter Zugangseinschränkung (Pfeil 1):
  - a) Option "anonym zugänglich": Dieser Option ist für alle Bachelorarbeiten ab 10 ECTS-Punkten und Masterarbeiten verpflichtend zu verwenden, da diese gemäß HG 2005 veröffentlicht werden müssen.
  - b) Option "**nicht zugänglich**": Diese Option ist **ausnahmslos** für alle **Bachelorarbeiten** im Umfang von **weniger als 10 ECTS-Punkten** zu wählen.
- (2) Abschließend laden Sie die endgültige Fassung Ihrer Abschlussarbeit als PDF-Datei (vorzugsweise PDF/A-Datei) hoch. Im Anschluss wählen Sie unter "Volltext hochladen" mittels "Datei auswählen" die PDF-Version Ihrer Abschlussarbeit auf Ihrem Datenträger aus.
- (3) Laden Sie die Abschlussarbeit mittels "Hochladen" hoch.

*Hinweis*: Bis zur elektronischen Einreichung, können Sie den Volltext bei Bedarf noch ändern und neuerlich hochladen.

| Dokumente                                                                                                    |                                                                                                    |
|----------------------------------------------------------------------------------------------------|----------------------------------------------------------------------------------------------------|
| Upload Volitext (PDF)                                                                                                    |                                                                                                    |
| Bitte laden Sie ihre Abschlus                                                                                                    | sarbeit als PDF/A hoch. Beachten Sie dabei die Größenbeschränkung von 40MB.                                                                                                    |
| Volltexte von Abschlus     Gesperrte Volltexte wi     Volltexte können früh     Gesperrte Volltexte kö     Informationen zum Datensc | sarbeiten werden zu Archivierungszwecken immer intern gespeichert. Das gilt auch für gesperrte Abschlussarbeiten<br>erden unter keinen Umständen veröffentlicht.<br>estens nach Verleihung des akademischen Grades öffentlich zugänglich gemacht werden (Download-Möglichkeit für alle Benutzer*innen, auch für Anonyme).<br>innen nur noch von den Autorinnen*Autoren eingesehen werden.<br>hutz finden sie unter: Datenschutzerklärung - PH Stelermark |
| Zugangseinschränkung (Volltext)                                                                                                    | anonym zugänglich 🗸 Speichern                                                                                                    |
| Volltext hochladen                                                                                                    | Datei auswählen Keine ausgewählt Hochladen                                                                                                    |
| Volltext-Dokument (hochgelad                                                                                                    | Hinweis: Es kann nur eine Datei (PDF-Format) hochgeladen werden                                                                                                    |
| 2                                                                                                    | Kein Volltext-Dokument hochgeladen                                                                                                    |

#### 1.6) Abschlussarbeit einreichen

- (1) Sobald alle Pflichtfelder vollständig erfasst sind, scheinen in der Checkliste alle "Pflicht-Attribute" als erfüllt auf und der Einreichen-Button wird aktiviert.
- (2) Überprüfen Sie abschließend Ihre Angaben.
- (3) Lesen Sie die aktuellen Hinweistexte unter dem Einreichen-Button aufmerksam durch. Reichen Sie Ihre Abschlussarbeit ein, indem Sie den nun aktiven Button "Jetzt einreichen und Betreuer\*in verständigen" anklicken sowie das nachfolgende Dialogfenster bestätigen (Pfeil 2).

| • Check-Lis    | ste zur Einreichung der Abschlussarbeit                                   |
|----------------|---------------------------------------------------------------------------|
| Deta           | aillierte Hinweise zur Erstellung von Abschlussarbeiten                   |
| Pflicht-Attrib | bute                                                                      |
|                | Setreuende Organisation                                                   |
|                | Studium                                                                   |
|                | 🤣 Betreuer*in (intern) erfassen                                           |
|                | 🔗 Betreuer*in                                                             |
|                | 🧭 Titel, Abstract, Sprachversion: Deutsch (Sprache des Volltextes)        |
|                | 🧭 Eidesstattliche Erklärung                                               |
|                | 🖉 Volltext-Dokument hochladen                                             |
|                | 🛞 Jetzt einreichen und Betreuer*in verständigen 🔍 🥌 🚺                     |
|                | Bei Betätigen des Buttons wird Ihr*e Betreuer*in automatisch              |
|                | per E-Mail informiert. Sie können dann keine Änderungen mehr durchführen. |

- (4) Ist der Vorgang zur Einreichung positiv abgeschlossen, wird die Bearbeitungsmaske geschlossen und Änderungen sind nur mehr über Ihre Studienabteilung möglich.
- (5) Ihr\*e Betreuer\*in an der PH Steiermark wird nun automatisch per E-Mail verständigt und um Freigabe Ihrer Abschlussarbeit in PHSt online gebeten. Für die Benachrichtigung von externen Betreuenden wenden Sie sich bitte an Ihre Studienabteilung.

(6) Sobald Ihr\*e Betreuer\*in die Arbeit freigegeben hat, ist der Bearbeitungsstatus Ihrer Arbeit nicht mehr rot bzw. orange gekennzeichnet, sondern grün (steht für "Inhaltlich und formal geprüft").

| Veine Abschlussarbeiten - Publikationen |                             |                                    |                |                     |             |             |
|-----------------------------------------|-----------------------------|------------------------------------|----------------|---------------------|-------------|-------------|
| Nr. Titel (Original-Sprache)            | Betreuer*in / Beurteiler*in | Organisation                       | Studium        | Bearbeitungs-Status | Sperrstatus | Beurteilung |
| Masterarbeit 1. MA-Abschlussarbeit Test | Sabine;<br>Sabine           | Pädagogische Hochschule Steiermark | PH 099 150 196 | • • •               | .0          | 0           |

| Bearbeitungs-Status | Bedeutung                                                                            |
|---------------------|--------------------------------------------------------------------------------------|
| (Farbe)             |                                                                                      |
| Rot                 | Pflichtattribute noch nicht erfasst, bzw. Arbeit von Autor*in noch nicht eingereicht |
| Orange              | Abschlussarbeit eingereicht                                                          |
| Grün                | Abschlussarbeit freigegeben                                                          |

| Sperrstatus (Farbe) | Bedeutung                                                                          |
|---------------------|------------------------------------------------------------------------------------|
| Rot                 | Der Volltext der Arbeit ist gesperrt. Die Öffentlichkeit darf den Volltext für die |
|                     | Zeitspanne der Sperre nicht einsehen                                               |
| Grün                | Der Volltext der Arbeit ist nicht gesperrt                                         |

#### 1.7) Sperre von Abschlussarbeiten

Gem. § 49 Abs. 3 HG 2005 können Studierende den Ausschluss der Benützung der Abschlussarbeit für längstens fünf Jahre beantragen. Dies ist nicht in PHSt online, sondern direkt in der Studienabteilung (<u>studienabteilung@phst.at</u>) formlos durchzuführen.

Geben Sie den Sperrantrag bei der Einreichung Ihrer Abschlussarbeit in der geforderten Form in der Studienabteilung bekannt. Wird die Sperre genehmigt, werden die Sperrdaten in der Studienabteilung in PHSt online hinterlegt und automatisch an die Bibliothek der PH Steiermark weitergeleitet. Ihre Abschlussarbeit ist innerhalb der genehmigten Sperrfrist nicht zugänglich.

## 2) Kontakt

Bei inhaltlichen Fragen zu Ihrer Abschlussarbeit kontaktieren Sie bitte Ihr zuständiges Institut bzw. Ihre\*n Betreuer\*in.

Für administrative Informationen kontaktieren Sie bitte <u>studienabteilung@phst.at</u> und bei technischen Fehlern kontaktieren sie bitte den Service-Desk des ZID: +43 (0)316 8067 – 5555 oder per Postfach: <u>phonline@phst.at</u>